# **Chapter 19: Microelectronics Packages - Compact models**

## 19.1. Introduction

This tutorial is a case study of a board design. A card supplier is making two package type changes to an existing commercial board. The objective of the thermal simulation project is to see if the selected new packages are likely to function without overheating. In the event of over heating, what kind of thermal management should be recommended?

In this tutorial, you will learn how to:

- Perform a board level simulation with appropriate package models.
- Determine if the selected new packages can function without overheating.

### **19.2. Prerequisites**

This tutorial assumes that you have worked on Sample Session in the *lcepak User's Guide* and the first two ANSYS lcepak tutorials of this guide.

### **19.3. Problem Description**

A designer is to select packages for a new design at the drawing board level. Available information about the board and packages is given. Determine cooling solutions in the event there is overheating.

#### Figure 19.1: Problem Specification

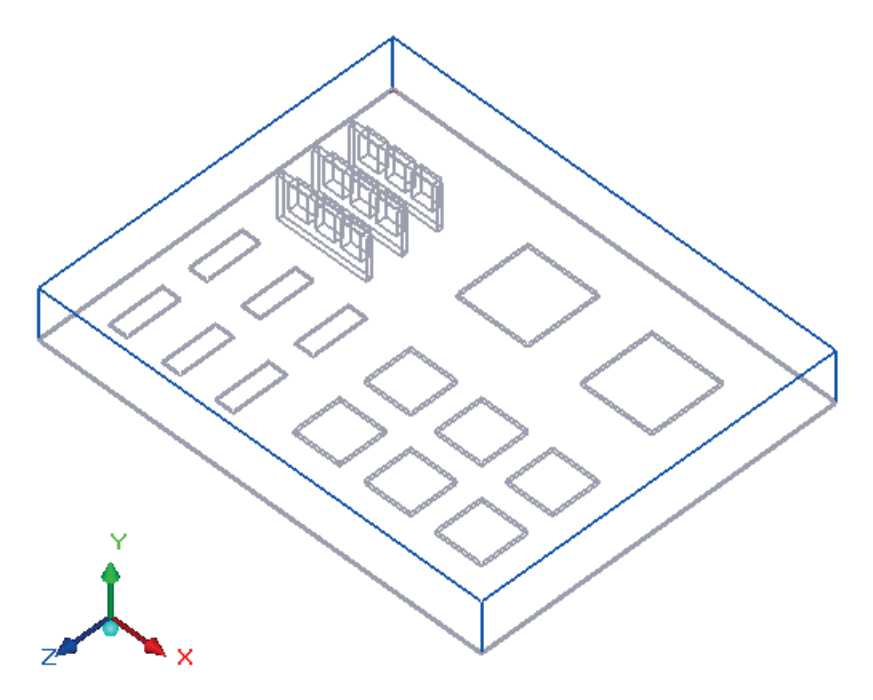

# 19.4. Step 1: Create a New Project

- Copy the file ICEPAK\_ROOT/tutorials/compact-package/compact-package-modeling.tzr to your working directory. You must replace ICEPAK\_ROOT by the full path name of the directory where ANSYS Icepak is installed on your computer system.
- 2. Start ANSYS Icepak, as described in Starting ANSYS Icepak in the Icepak User's Guide.
- 3. Click Unpack in the Welcome to Icepak panel.
- 4. In the File selection panel, select the packed project file compact-package-modeling.tzr and click Open.
- 5. In the **Location for the unpacked project** file selection dialog, select a directory where you would like to place the packed project file, enter a project name (i.e., test-1) in the **New project** text field then click **Unpack**.

## 19.5. Step 2: Build the Model

This tutorial uses an existing model. ANSYS Icepak will display the model in the graphics window as shown in Figure 19.2: Layout of the board to be analyzed (p. 319). Available information about the board and packages is shown in Table 19.1: Available Details for Objects in the Model (p. 319) and Table 19.2: Available Information for 400 PBGA (p. 320).

Figure 19.2: Layout of the board to be analyzed

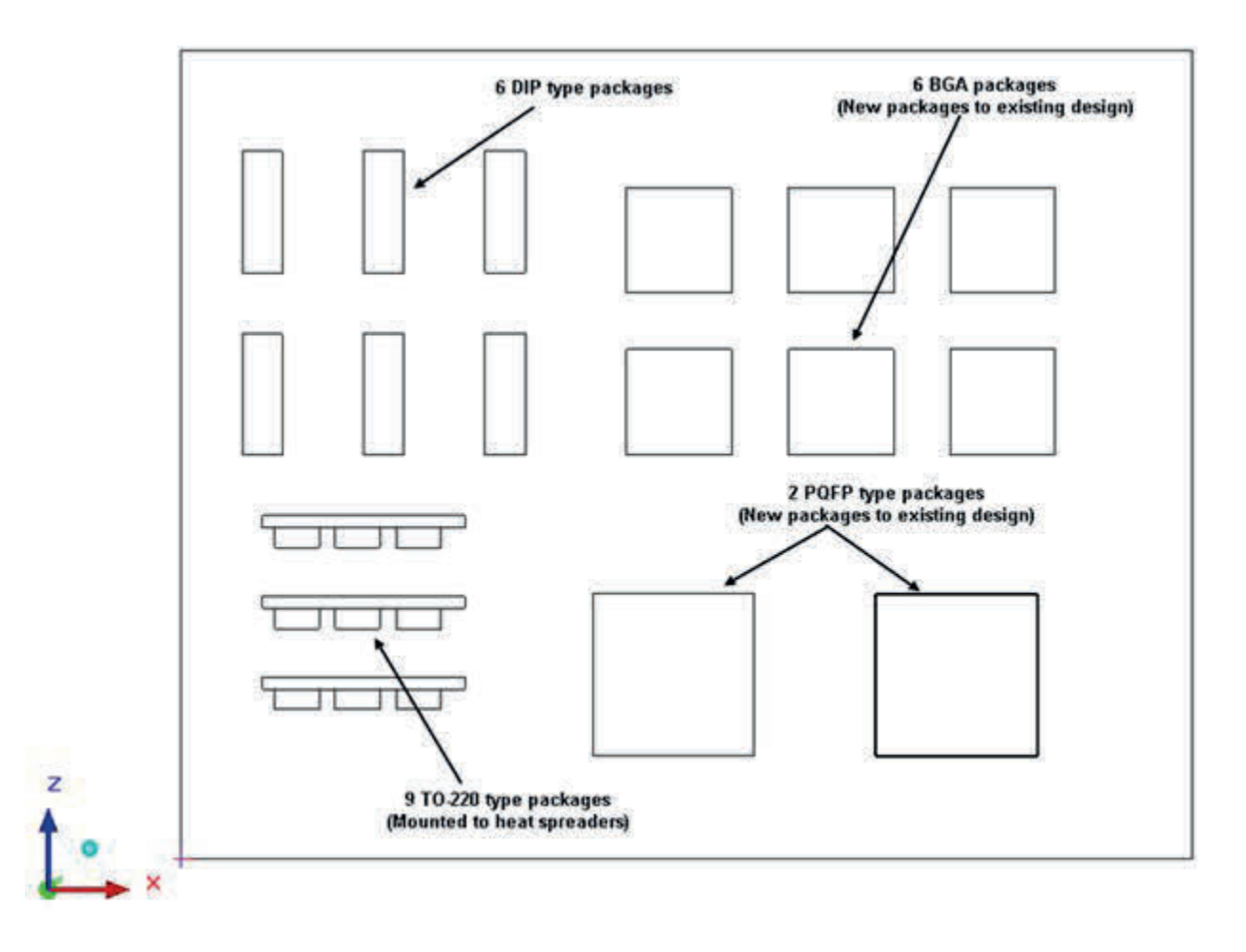

Table 19.1: Available Details for Objects in the Model

| Object                                            | # of Occur-<br>rences in<br>model | Available information                                                               | Power<br>(w) |
|---------------------------------------------------|-----------------------------------|-------------------------------------------------------------------------------------|--------------|
| РСВ                                               | 1                                 | 1.6 mm thick, FR4 Material, six 1 oz. layers of Copper, 30% coverage for all layers | 0            |
| Heat Spreader for TO-220 pack-<br>ages            | 3                                 | Extruded Aluminum                                                                   | 0            |
| TO-220 Packages                                   | 9                                 | $\theta_{jc}$ = 2.5° C/W                                                            | 1.5          |
| DIP                                               | 6                                 | None                                                                                | 0.5          |
| 400 PBGA (new package type to the existing board) | 6                                 | See Table 19.2: Available Information for<br>400 PBGA (p. 320)                      | 2.0          |

| Object                                            | # of Occur-<br>rences in<br>model | Available information                              | Power<br>(w) |
|---------------------------------------------------|-----------------------------------|----------------------------------------------------|--------------|
| 232 PQFP (new package type to the existing board) | 2                                 | 232 leads, 40 mm X 40 mm Footprint, 2<br>mm height | 3.5          |

#### Note

An ounce of Copper is actually the thickness of 1 ounce/sq.ft of plane copper sheet. Using copper density this translates to a thickness of 0.035 mm.

Table 19.2: Available Information for 400 PBGA

| Feature              | Size (mm)                       | Material/Conduct-<br>ivity (W/mK) | Other info                                                                                      | Where to input this info?         |
|----------------------|---------------------------------|-----------------------------------|-------------------------------------------------------------------------------------------------|-----------------------------------|
| Overall pack-<br>age | 26 x 26 x 2.15                  |                                   |                                                                                                 | Dimensions tab                    |
| Mold com-<br>pound   |                                 | 0.8                               |                                                                                                 | Die/Mold tab                      |
| Die                  | 18 x 18 x 0.4                   | Silicon material                  |                                                                                                 | Die/Mold tab                      |
| Die Flag             | 18 x 18 x 0.035<br>(equivalent) | 80.0 (effective)                  |                                                                                                 | Die/Mold tab                      |
| Die Attach           | 0.05 mm thick                   | Not mentioned                     |                                                                                                 | Die/Mold tab                      |
| Substrate            | 0.4 mm thick                    | FR4                               |                                                                                                 | Substrate tab                     |
| Substrate<br>traces  | 0.035 mm thick                  | Copper                            | 4 layers, top and<br>bottom 30% cover-<br>age intermediate<br>layers are 100%<br>(plane layers) | Substrate tab                     |
| Vias                 | Unknown                         | Not mentioned                     | Number of vias un-<br>known                                                                     | Substrate tab (use 0<br>for vias) |
| Solder Balls         | Standard                        | Solder                            | 20 x 20 count, full<br>array                                                                    | Solder tab                        |
| Wire Bonds           | Not mentioned                   | Usually Gold                      |                                                                                                 | Die/Mold tab                      |

#### 1. Create the PCB

Create a PCB object by clicking on the **Create printed circuit boards** button (**M**). Then edit the PCB by clicking the **Edit object** button (**M**) while the PCB object is selected in the **Model** tree. Enter the following in the **Geometry** tab:

| Object type | Name  | Shape/Type/Plane | Global Coordinates (m)         |
|-------------|-------|------------------|--------------------------------|
|             |       |                  | XS— YS— ZS— XE— YE— ZE         |
| РСВ         | pcb.1 | XZ               | 0.0 — 0.0 — 0.0— 0.25— NA— 0.2 |

a. Go to the **Properties** tab. Enter the **PCB thickness** of 1.6 mm for **Substrate thickness**.

以上内容仅为本文档的试下载部分,为可阅读页数的一半内容。如 要下载或阅读全文,请访问: <u>https://d.book118.com/34803003512</u> 2006117